## To self-report qualifying trainings...

If you have taken CPR & First Aid AND/OR Mandated Reporter through another entity or online, you MUST self-report them.

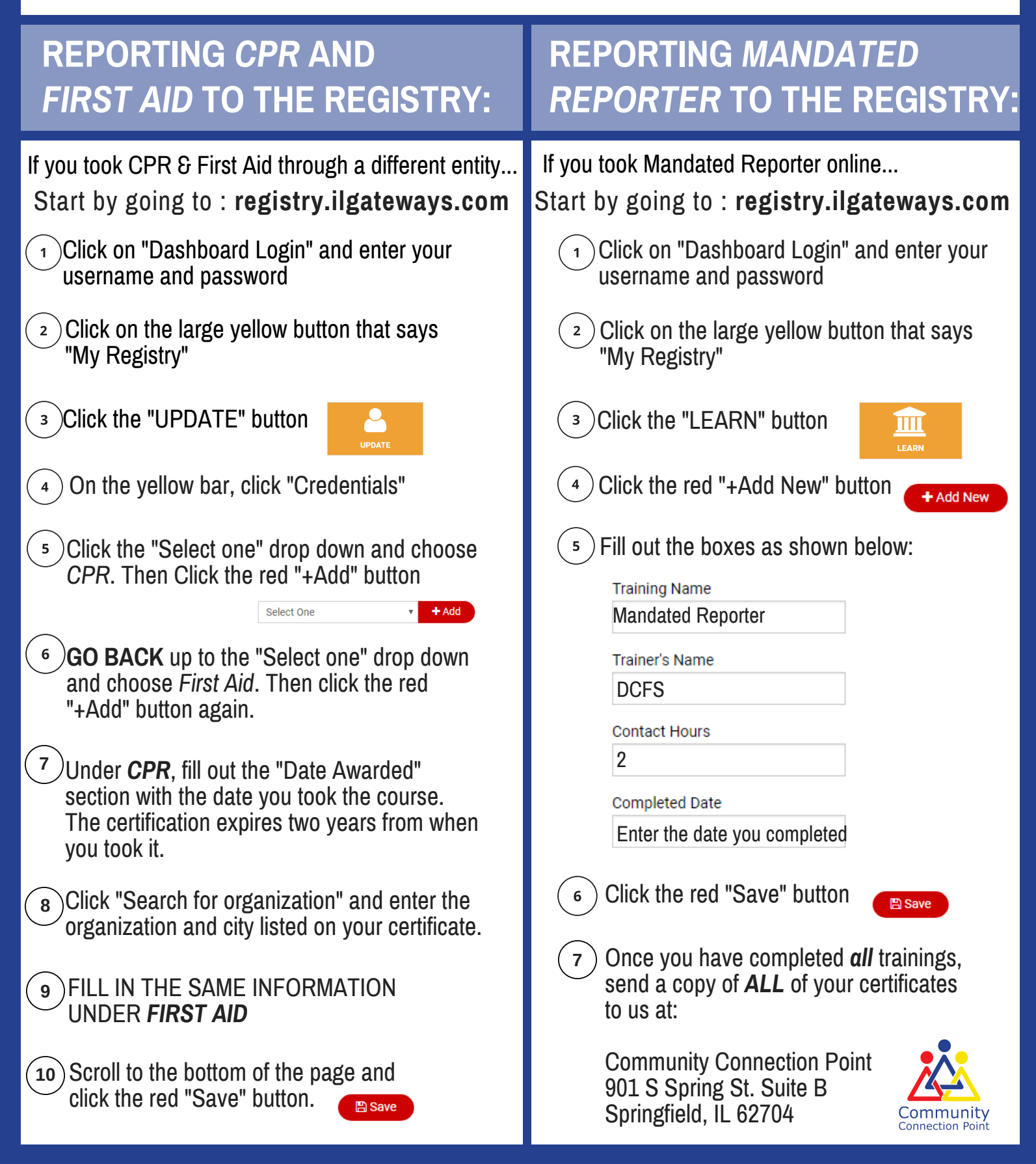